# How to book Clubs, Trips and Wraparound Care in MCAS

Parents can use this guide to view and book the following on a desktop/web version of **MCAS (MyChildAtSchool)** 

- Paid & Free Clubs
- o Trips
- Wraparound Care

The example screenshots in this guide are for <u>illustration purposes</u> only and may differ from your view as these screens and any clubs or trips are configured by your school.

See also How to use the MCAS Parent Portal and How to reset MCAS Password

#### Clubs

From the **MCAS Dashboard** choose **Clubs** on the left hand menu, this will show available clubs for your child. If your child <u>is already booked onto</u> <u>a **Club**</u> then it will show in the **Clubs and Trips** Widget

# "Childschool.com Ë Elizabeth Secondar Alwadi, Dina Dashboard B) 쓭 🕈 Clubs

In this example 3 clubs are available for you to book.

- Year 10 Dance Club is a free club
- Year 10 Drama Club is a fixed price club at £25
- Year 10 French has a variable price of £25 to £50

In the **two paid clubs examples** this is the price for the **whole club** not per session

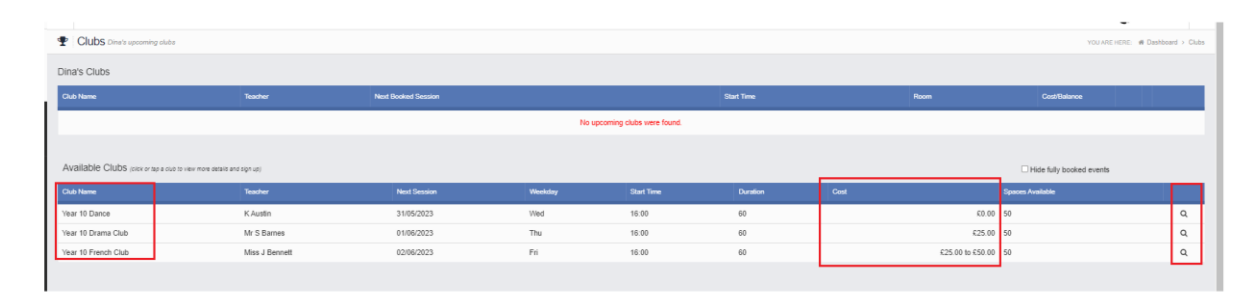

Click on the **right hand spy glass** to see more information about the **Club**, this could include a document attached to the **Club** with information.

For the Free Club you have the option to Enrol Now

| Club/Trip Detail - Alwadi, Dina |                       |                   |         |  |  |  |  |
|---------------------------------|-----------------------|-------------------|---------|--|--|--|--|
| Type:<br>Club Name:             | Club<br>Year 10 Dance | Main Teacher:     | KAustin |  |  |  |  |
| Description:                    | Year 10 Dance         |                   |         |  |  |  |  |
| Next Session:                   | Wed 31/05             | Places:           | 50      |  |  |  |  |
| Start Time:                     | 16:00                 | Spaces Available: | 50      |  |  |  |  |
| Session Length:                 | 60 mins               | Total Cost:       | Free    |  |  |  |  |
| Enrol Now Close                 | 2                     |                   |         |  |  |  |  |

For a Paid Club click Add to Basket to sign your child up for this Club.

| уре:            | Club               | Main Teacher:     | Mr S Barnes |  |
|-----------------|--------------------|-------------------|-------------|--|
| Club Name:      | Year 10 Drama Club |                   |             |  |
| Description:    | Year 10 Drama Club |                   |             |  |
| Next Session:   | Thu 01/06          | Places:           | 50          |  |
| Start Time:     | 16:00              | Spaces Available: | 50          |  |
| Session Length: | 60 mins            | Total Cost:       | £25.00      |  |

Your school can set <u>how long an item can stay in a basket</u> for before the basket is emptied.

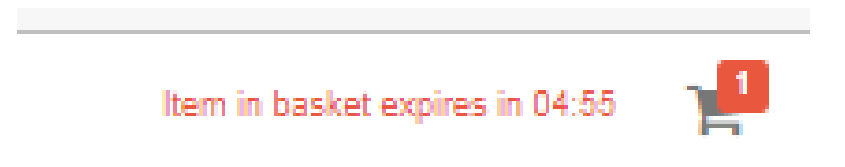

For the **Variable Price Club** when you click **Add to Basket** you have the option on how much to pay in a range.

This is price range is configured by your school.

| Year 10 Fi | rench Club                        | × |
|------------|-----------------------------------|---|
| Price £    | Enter a price between £25 and £50 |   |
|            | Cancel Add to Basket              |   |

## Trips

The process is exactly the same for **Trips** as it is for **Clubs**. Your school has the option to create a **Menu Item** on the left hand side of your **MCAS Dashboard** called **Trips** 

| Alwadi, Dina                     |
|----------------------------------|
|                                  |
| 📢 Announcement                   |
|                                  |
| Attendance in School             |
| st Behaviour                     |
| <ul> <li>Exam Results</li> </ul> |
| Exam Timetables                  |
| Homework                         |
| On Report                        |
| Parents Evening                  |
| Student Reports                  |
| <ul> <li>Timetable</li> </ul>    |
| Academic Calendar                |
| 😑 School Shop 🗸                  |
|                                  |
| - School Fees                    |
|                                  |
| - Shop - Uniform                 |
| Tubs                             |
| A Trips                          |
| t Wraparound Care                |
| M Dinners                        |
| Parental Consent                 |
| Outstanding Payments             |

| Trips Dina's upcoming trips                 |                              |                     |         |            |          |        | YOU ARE                  | HERE: # Dashboard > Trips |  |  |
|---------------------------------------------|------------------------------|---------------------|---------|------------|----------|--------|--------------------------|---------------------------|--|--|
| Dina's Trips                                |                              |                     |         |            |          |        |                          |                           |  |  |
| Trip Name                                   | Teacher                      | Next Booked Session |         | Start      | Time     | Room   | Cost/Balance             |                           |  |  |
| He sponing lips were found.                 |                              |                     |         |            |          |        |                          |                           |  |  |
|                                             |                              |                     |         |            |          |        |                          |                           |  |  |
| Available Trips (click or tap a club to vie | ew more details and sign up) |                     |         |            |          |        | Hide fully booked events |                           |  |  |
| Trip Name                                   | Teacher                      | Next Session        | Weekday | Start Time | Duration | Cost   | Spaces Available         |                           |  |  |
| Year 10 Camping Trip                        | Miss J Bennett               | 28/07/2023          | Fri     | 08:00      | 840      | 650.00 | 50                       | ٩                         |  |  |
|                                             |                              |                     |         |            |          |        |                          |                           |  |  |

Click on the **right hand spy glass** to see more information about the **Trip**, this could include a document attached to the **Trip** with information.

In this example the **Trip** has an option to **Add Deposit to Basket** or **Add Full Amount to Basket**. It also details when **Deposits** and **Instalments** are due.

× Club/Trip Detail - Alwadi, Dina Club Main Teacher: Miss J Bennett Type: Club Name: Year 10 Camping Trip Description: Year 10 Camping Trip Instalments: Instalment Due Date Amount 02/06/2023 £10.00 Deposit Instalment 1 09/06/2023 £10.00 Instalment 2 23/06/2023 £10.00 Instalment 3 07/07/2023 £10.00 Instalment 4 21/07/2023 £10.00 Fri 28/07 Places: 50 Next Session: Start Time: 08:00 Spaces Available: 50 Total Cost: £50.00 Session Length: 840 mins Add Deposit To Basket Close

This information is all configured by your school.

### Wraparound Care

The process is exactly the same for **Wraparound Care** as it is for **Clubs**. Your school has the option to create a **Menu Item** on the left hand side of your **MCAS Dashboard** called **Wraparound Care** 

| 1 | Alwadi, Dina         |
|---|----------------------|
|   | Dashboard 4          |
| ۲ | Data Collection Form |
|   | Announcement         |
|   |                      |
|   | Attendance in School |
|   | Behaviour            |
|   | Exam Results         |
|   | Exam Timetables      |
|   | Homework             |
|   | On Report            |
|   | Parents Evening      |
|   | Student Reports      |
|   | Timetable            |
|   | Academic Calendar    |
|   | School Shop 🗸        |
|   |                      |
|   | Shop Equipment       |
|   | Shop - Uniform       |
| • | Clubs                |
|   | Trips                |
|   | Wraparound Care      |
| H | Dinners              |
|   | Parental Consent     |

| ( Wraparound Care Dinst upcoming Wraperound Care Dinst upcoming Wraperound Care Dinst Upcoming Wraperound Care Dinst Upcoming Wraperound |                                               |                     |          |            |          |                          |       |   |  |
|----------------------------------------------------------------------------------------------------|-----------------------------------------------|---------------------|----------|------------|----------|--------------------------|-------|---|--|
| Dina's Wraparound Care Clubs                                                                                                    |                                               |                     |          |            |          |                          |       |   |  |
| Wraparound Care Club Name                                                                                                    | Teacher                                       | Next Booked Session |          | Start Time | Room     | Cost/Balance             |       |   |  |
|                                                                                                    | No spooning wraparound care clubs were found. |                     |          |            |          |                          |       |   |  |
|                                                                                                    |                                               |                     |          |            |          |                          |       |   |  |
| Available Wraparound Care Clubs (citor or tap                                                                                                    | a club to view more details and sign up)      |                     |          |            |          | Hide fully booked events |       |   |  |
| Wraparound Care Club Name                                                                                                    | Teacher                                       | Next Session        | Weekday  | Start Time | Duration | Cost                     |       |   |  |
| Year 10 Breakfast Club                                                                                                    | Mrs C Barlow                                  | 01/06/2023          | Everyday | 07:30      | 60       |                          | €2.50 | Q |  |

#### **Enrol to Sessions**

In this example the school has allowed parents to **Enrol to Sessions** and there is a choice of **Club Options** : Full Session at £2.50 per session or Half Session at £1.25 per session.

Simply click in the **blue (spaces available) boxes in the grid** and then click **Enrol**, click **next** to see the f**ollowing weeks** and so on.

| Club/Trip Deta      | ail - Alwadi, E                   | )ina                                 |                                 |                          |                       |                 |                                     | × |
|---------------------|-----------------------------------|--------------------------------------|---------------------------------|--------------------------|-----------------------|-----------------|-------------------------------------|---|
| Type:<br>Club Name: | Club<br>Year 10 Break             | fast Club                            | м                               | ain Teacher:             |                       | Mrs C Barlow    |                                     |   |
| Description:        | Year 10 Brea                      | Year 10 Breakfast Club               |                                 |                          |                       |                 |                                     |   |
| Next Session:       | Thu 01/06                         |                                      |                                 |                          |                       |                 |                                     |   |
| Start Time:         | 07:30                             |                                      |                                 |                          |                       |                 |                                     |   |
| Session<br>Length:  | 60 mins                           |                                      | Co                              | ost Per Sessio           | n:                    |                 | £2.50                               |   |
| Sessions:           | Spaces A                          | vailable                             | Sessi                           | ion Full                 | Enrolled/Bo           | oked Sessions   | Unavailable                         |   |
|                     | Club Options:                     | Please select t                      | the club option                 | below you wou            | uld like to enro      | l into sessions | with                                |   |
|                     | Full Session                      | (FC) - £2.50                         | Half Session                    | n (HC) - £1.25           |                       |                 |                                     |   |
|                     | Use the grid b<br>enrolled into a | elow to select of<br>If the sessions | each session y<br>you have chos | rou would like y<br>sen. | ,<br>our child to att | end. When you   | ı click 'Enrol', your child will be | в |
|                     | <pre></pre>                       |                                      |                                 |                          |                       | Next >          |                                     |   |
|                     | Week<br>Beginning                 | Monday                               | Tuesday                         | Wednesday                | Thursday              | Friday          |                                     |   |
|                     | 29/05                             |                                      |                                 |                          |                       |                 |                                     |   |
|                     | 05/08                             |                                      |                                 |                          |                       |                 |                                     |   |
|                     | 12/06                             |                                      |                                 |                          |                       |                 |                                     |   |
|                     | 19/06                             |                                      |                                 |                          |                       |                 |                                     |   |
|                     | 03/07                             |                                      |                                 |                          |                       |                 |                                     |   |
| Enrol               | ise                               |                                      |                                 |                          |                       |                 |                                     |   |
|                     |                                   |                                      |                                 |                          |                       |                 |                                     |   |

| Club/Trip Deta                            | ail - Alwadi, D                                                         | )ina                                                                                    |                                                                 |                                       |                  |                 |                                   | × |
|-------------------------------------------|-------------------------------------------------------------------------|-----------------------------------------------------------------------------------------|-----------------------------------------------------------------|---------------------------------------|------------------|-----------------|-----------------------------------|---|
| Туре:                                     | Club                                                                    |                                                                                         | м                                                               | ain Teacher:                          |                  | Mrs C Barlow    |                                   |   |
| Club Name:                                | Year 10 Break                                                           | fast Club                                                                               |                                                                 |                                       |                  |                 |                                   |   |
| Description:                              | Year 10 Breat                                                           | kfast Club                                                                              |                                                                 |                                       |                  |                 |                                   |   |
| Next Session:                             | Thu 01/06                                                               |                                                                                         |                                                                 |                                       |                  |                 |                                   |   |
| Start Time:                               | 07:30                                                                   |                                                                                         |                                                                 |                                       |                  |                 |                                   |   |
| Session                                   | 60 mins                                                                 |                                                                                         | C                                                               | ost Per Sessio                        | n:               |                 | £2.50                             |   |
| Sessions:                                 | Spaces A                                                                | vailable                                                                                | Sess                                                            | ion Full                              | Enrolled/Bo      | oked Sessions   | Unavailable                       |   |
|                                           | Club Options:                                                           | Please select t                                                                         | the club option                                                 | below you wou                         | uld like to enro | l into sessions | with                              |   |
|                                           | Full Session                                                            | (FC) - £2.50                                                                            | Half Sessior                                                    | n (HC) - £1.25                        |                  |                 |                                   |   |
|                                           | Use the grid be<br>enrolled into al                                     | elow to select of the sessions                                                          | each session y<br>you have chos                                 | vou would like y<br>sen.              | our child to att | end. When you   | click 'Enrol', your child will be | e |
|                                           | <pre> Previous</pre>                                                    |                                                                                         |                                                                 |                                       |                  | Next >          |                                   |   |
|                                           | Week<br>Beginning                                                       | Monday                                                                                  | Tuesday                                                         | Wednesday                             | Thursday         | Friday          |                                   |   |
|                                           | 29/05                                                                   |                                                                                         |                                                                 |                                       |                  |                 |                                   |   |
|                                           | 05/08                                                                   | FC                                                                                      |                                                                 | FC                                    |                  | FC              |                                   |   |
|                                           | 12/08                                                                   | FC                                                                                      |                                                                 |                                       |                  | FC              |                                   |   |
|                                           | 19/06                                                                   | FC                                                                                      | FC                                                              | FC                                    | FC               | FC              |                                   |   |
|                                           | 26/06                                                                   |                                                                                         | FC                                                              | FC                                    | FC               | 50              |                                   |   |
| Enrol                                     | ise                                                                     |                                                                                         |                                                                 |                                       |                  |                 |                                   |   |
| You are<br>This will crea<br>Press Procee | Con<br>e about to enr<br>ete a balance c<br>Outstandi<br>d to continue, | firmation<br>of your child<br>of £37.50, while<br>ng Payment<br>or Cancel to<br>screen. | n<br>I into 15 ses<br>nich you can<br>s page.<br>o return to th | sions.<br>view in the<br>he selection |                  |                 |                                   |   |
|                                           | Proceed                                                                 |                                                                                         | Cancel                                                          |                                       |                  |                 |                                   |   |

Now when we go back to **Wraparound Care** we can see the balance with the option to **Add to Basket** 

| Waperound Care Chesh spooning Mappeound Care Chesh |                                                 |                     |                             |                   |            |           |          |              |                    | aparound Ca |   |
|----------------------------------------------------|-------------------------------------------------|---------------------|-----------------------------|-------------------|------------|-----------|----------|--------------|--------------------|-------------|---|
| Dina's Wraparound Care Clubs                       |                                                 |                     |                             |                   |            |           |          |              |                    |             |   |
| Wraparound Care Club Name                          | Teacher                                         | Next Booked Session |                             | Start Time        |            | Room      |          | Cost/Balance |                    |             |   |
| Year 10 Breakfast Club                             | Mrs C Barlow                                    | 05/06/2023          |                             | 07:30             |            | Main Hall |          | -€37.50      | R Add To Basket    | 2           | ۹ |
|                                                    |                                                 |                     |                             |                   |            |           |          |              |                    |             |   |
| Available Wraparound Care Clubs (CREA              | or tep a club to view more details and sign up) |                     |                             |                   |            |           |          | Hide         | ully booked events |             |   |
| Wraparound Care Club Name                          | Teacher                                         | Next Session        | Weekday                     |                   | Start Time |           | Duration |              | Cost               |             |   |
|                                                    |                                                 |                     | No upcoming wraparound care | clubs were found. |            |           |          |              |                    |             |   |
|                                                    |                                                 |                     |                             |                   |            |           |          |              |                    |             |   |

The **payment** will stay in the **basket** for an amount of time set by your school. In this example you can also see the payment in **Outstanding Payments** on the **Dashboard** 

| Outstanding Payments                   |         |          | More                     |
|----------------------------------------|---------|----------|--------------------------|
| You have 3 outstanding payments.       |         |          |                          |
| Item                                   | Amount  | Due Date |                          |
| After School Club for Dina Alwadi      | -£2.50  |          | T Add to Basket          |
| Year 10 Breakfast Club for Dina Alwadi | -£37.50 |          | ` <b>≓</b> Add to Basket |
| Locker Payments for Dina Alwadi        | £1.00   |          | T Pay By Card            |

#### **Indicate Preferences**

In this example the school has allowed parents to **Indicate Preferences** and the cost is Full Session at  $\pm 2.50$  per session

**Indicate Preferences** means your school will review your preferences and then allocate sessions to your child.

Tick the preferred days and then click Submit. The boxes in the grid indicate where **spaces are available in blue**. Click next to see next week and so on.

| Туре:                                 | Club                        | Main                 | Teacher:                  | Mrs C Barlow       |                          |
|---------------------------------------|-----------------------------|----------------------|---------------------------|--------------------|--------------------------|
| Club Name:                            | Year 10 Breakfast Club      | 2                    |                           |                    |                          |
| Description:                          | Year 10 Breakfast Club      | 2                    |                           |                    |                          |
| Next Session:                         | Fri 02/06                   |                      |                           |                    |                          |
| Start Time:                           | 07:30                       |                      |                           |                    |                          |
| Session Length:                       | 60 mins                     | Cost                 | Per Session:              |                    | £2.50                    |
| Club Schedule:                        | Spaces Available            | Session Fi           | ull Enrolled/Bo           | oked Sessions      | Unavailable              |
|                                       | < Previous                  |                      |                           | Next >             |                          |
|                                       | Week Monda<br>Beginning     | y Tuesday V          | Vednesday Thursday        | Friday             |                          |
|                                       | 29/05                       |                      |                           |                    |                          |
|                                       | 05/08                       |                      |                           |                    |                          |
|                                       | 12/08                       |                      |                           |                    |                          |
|                                       | 19/08                       |                      |                           |                    |                          |
|                                       | 26/06                       |                      |                           |                    |                          |
|                                       | 03/07                       |                      |                           |                    |                          |
|                                       |                             |                      |                           |                    |                          |
| Preferences:                          |                             |                      |                           |                    |                          |
| Please select your prefe<br>sessions. | erred days using the tick I | oxes below. Once sub | mitted, the school will b | e able to allocate | your child to the club's |
| 🗆 Monday 🛛 Tuesda                     | y 🗆 Wednesday 🗆 Ti          | ursday 🗌 Friday      |                           |                    |                          |
| Submit Close                          |                             |                      |                           |                    |                          |

Once your school has review your preferences and added your child to the sessions the **Wraparound Care Club** will look like this example

| Club/Trip Detail -                              | Alwadi, Dina                           |                                                                      |                |                  |                |                |             | × |
|-------------------------------------------------|----------------------------------------|----------------------------------------------------------------------|----------------|------------------|----------------|----------------|-------------|---|
| Type:<br>Club Name:<br>Description:             | Club<br>Year 10 Break<br>Year 10 Breal | ub Main Teacher<br>ar 10 Breakfast Club 2<br>ear 10 Breakfast Club 2 |                |                  |                | : Mrs C Barlow |             |   |
| Next Session:<br>Start Time:<br>Session Length: | Fri 02/06<br>07:30<br>60 mins          |                                                                      |                | Cost Per Sess    | ion:           |                | £2.50       |   |
| Club Schedule:                                  | Spaces A                               | vailable                                                             | Sessio         | n Full           | Enrolled/Book  | ed Sessions    | Unavailable |   |
|                                                 | The grid below                         | shows which                                                          | sessions your  | child has been   | added to.      |                | _           |   |
|                                                 | <pre>     Previous </pre>              |                                                                      | -              |                  |                | Next >         |             |   |
|                                                 | Week                                   | Monday                                                               | Tuesday        | Wednesday        | Thursday       | Friday         |             |   |
|                                                 | Beginning                              |                                                                      |                |                  |                |                |             |   |
|                                                 | 29/05                                  |                                                                      |                |                  |                | FC             |             |   |
|                                                 | 05/08                                  | FC                                                                   |                | FC               |                | FC             |             |   |
|                                                 | 12/06                                  | FC                                                                   |                | FC               |                | FC             |             |   |
|                                                 | 19/00                                  |                                                                      |                |                  |                |                |             |   |
|                                                 | 03/07                                  |                                                                      |                |                  |                |                |             |   |
|                                                 | COID!                                  |                                                                      |                |                  |                |                |             |   |
| Preferences:                                    |                                        |                                                                      |                |                  |                |                |             |   |
| Your current preferen                           | cee are shown be                       | low To make                                                          | any changes i  | lesse contact i  | to the school  |                |             |   |
| four current preferen                           | ces are shown be                       | IOW. TO THAKE                                                        | any changes, p | Jiease contact i | to the school. |                |             |   |
| Monday 🗌 Tues                                   | day 🖉 Wednesd                          | lay 🔲 Thurs                                                          | day 🛛 Friday   |                  |                |                |             |   |
| Close                                           |                                        |                                                                      |                |                  |                |                |             |   |

The outstanding amount now shows in the **Outstanding Payment** Widget and in **Wraparound Care** 

| Outstanding Payments                                      |                | More                    |
|-----------------------------------------------------------|----------------|-------------------------|
| You have 3 outstanding payments.                          |                |                         |
| Item                                                      | Amount Due Dat | te                      |
| After School Club for Dina Alwadi                         | -£2.50         | ि Add to Basket         |
| Year 10 Breakfast Club 2 for Dina Alwadi                  | -£17.50        | TR Add to Basket        |
| Locker Payments for Dina Alwadi                           | £1.00          | 🃜 Pay By Card           |
|                                                           |                |                         |
|                                                           |                |                         |
|                                                           |                |                         |
| Widget                                                    |                |                         |
| Year 10 Breakfast Club 2 Mrs C Barlow 06/02/2023 07 30:00 | 07:30 Main     | n Hall -C17.50 🗮 Add To |

Click Add to Basket to pay for the Club